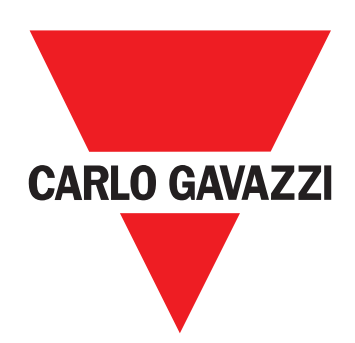

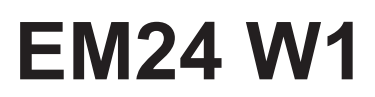

Trefas energianalysator

ANVÄNDARMANUAL

# Innehåll

| EM24 W1                              | 4  |
|--------------------------------------|----|
| Beskrivning                          | 4  |
| Struktur                             | 4  |
|                                      |    |
| Användning av EM24 W1                | 5  |
| Introduktion                         | 5  |
| Display                              | 5  |
| Arbeta med menyn mätning/information | 6  |
| Arbeta med menyn inställningar       | 6  |
| Inställning av en parameter          | 6  |
| Inställning av parametrar för M-bus  | 8  |
| Test av trådlös M-bus-kommunikation  | 9  |
| Menyn mätning - mätningssidor        | 10 |
| Informationsmeny                     | 11 |
| Allmänna inställningar               | 12 |
| Viktig information                   | 13 |
| Enkel anslutningsfunktion            | 13 |
| Genomsnittlig värdeberäkning (dmd)   | 13 |
| Ramar                                | 13 |
| Säkerhetsprofiler                    | 15 |
| Krypteringsnyckel                    | 15 |
| Frontpanelens LED                    | 15 |
| Frontpanelens omkopplare             | 15 |
| Underhåll och avfallshantering       | 16 |

### Immateriella rättigheter

Copyright © 2018, CARLO GAVAZZI Controls SpA

Med ensamrätt i alla länder.

CARLO GAVAZZI Controls SpA förbehåller sig rätten att göra ändringar och förbättringar i relationsdokumentationen utan någon förvarning.

### Säkerhetsmeddelanden

Följande avsnitt beskriver de varningar i detta dokument som är relaterade till användarens och apparatens säkerhet:

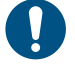

**OBSERVERA!** markerar skyldigheter, som om de inte iakttas kan orsaka skador på apparaten.

VARNING! Markerar en riskabel situation, som om den inte undviks, kan orsaka dataförluster.

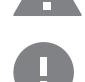

VIKTIGT: tillhandahåller viktig information om slutförande av uppgiften som inte bör ignoreras.

### Allmänna varningar

Manualen är en integrerad del av produkten och ska följa med den under hela dess livslängd. Den ska användas vid alla konfigurerings-, användnings- och underhållstillfällen. Av detta skäl ska den alltid finnas tillgänglig för användaren.

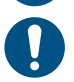

**OBS!:** ingen obehörig person får öppna analysatorn. Denna åtgärd är exklusivt förbehållen teknisk servicepersonal hos CARLO GAVAZZI.

Om instrumentet används på ett sätt som tillverkaren inte har angivit kan skyddet försämras.

### Service och garanti

Kontakta en CARLO GAVAZZI-filial eller återförsäljare i ditt land, i händelse av felfunktion, fel eller för att begära information. Montering och användning av analysatorn på något annat sätt än vad som anges i de medföljande anvisningarna upphäver garantin.

### Nedladdning

| Den här manualen              | www.productselection.net/MANUALS/UK/EM24_im_use.pdf  |
|-------------------------------|------------------------------------------------------|
| Installationsanvisning - EM24 | www.productselection.net/MANUALS/UK/EM24_im_inst.pdf |
| Programmet UCS                | www.productselection.net/Download/UK/ucs.zip         |

# Introduktion

# Beskrivning

EM24 är en trefas energianalysator för DIN-skenemontage, med joystick för konfiguration och LCD-display.

Modellerna för direktanslutning (AV2) möjliggör mätning upp till 65 A, modellerna med strömtransformatoranslutning (AV5) möjliggör mätning upp till 34 875 A med strömtransformatorer (5 A sekundär utgång).

Den trådlösa M-Bus-kommunikationen gör det möjligt att överföra insamlad information.

### Struktur

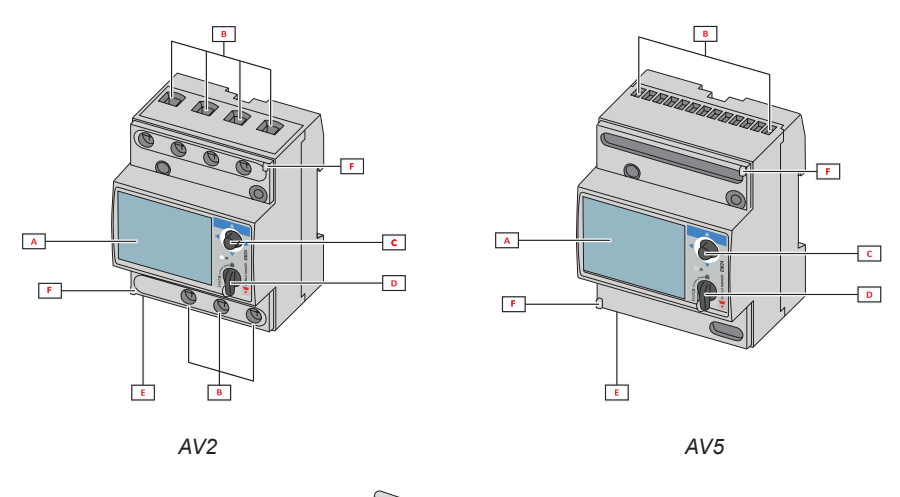

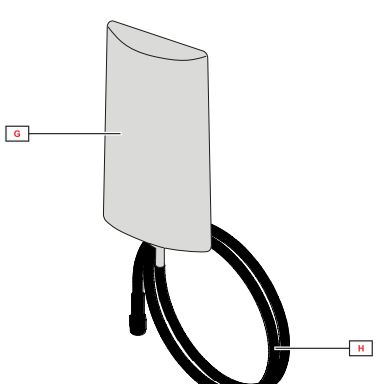

| Del | Beskrivning                                                   |
|-----|---------------------------------------------------------------|
| Α   | LCD-display                                                   |
| В   | Anslutningar för spänning/ström                               |
| С   | Joystick                                                      |
| D   | Omkopplare med stift för MID-försegling (programmeringsblock) |
| E   | SMA-anslutning (version med extern antenn)                    |
| F   | Stift för MID-försegling (täcklock medföljer)                 |
| G   | Extern antenn för trådlös M-Bus-kommunikation                 |
| н   | SMA-anslutningskabel (2 m)                                    |

# Användning av EM24 W1

# Gränssnitt

### Introduktion

EM24 är uppdelad i två menyer:

- En meny för mätning och information: sidor som används för att visa mätningssidorna, information som berör de programmerade parametrarna och instrumentets firmware-version
- En meny för inställningar: sidor som används för att ställa in parametrar

### Display

Displayen är uppdelad i tre rader.

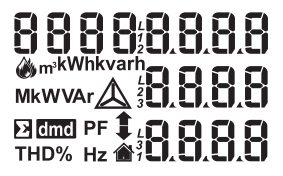

| Symbol      | Beskrivning                                                                                                    |
|-------------|----------------------------------------------------------------------------------------------------|
|             | Visning av systemets spänning fas-nolla                                                                                                    |
| $\triangle$ | Visning av systemets spänning fas-fas                                                                                                    |
|             | Visning av max. värden                                                                                                    |
| Σ           | Visning av systemvariabler                                                                                                    |
| dmd         | Visning av dmd-variabler                                                                                                    |
| EEEE        | Överbelastning.<br><b>Obs!</b> I händelse av överbelastning av minst en ström,<br>inaktiveras timräknarens ökning. Beräkningen av DMD<br>och energiräknarna beräknas med ett värde för den<br>överbelastade mätningen som är lika med det maxi-<br>mala värdet som instrumentet hanterar. "EEEE" för en<br>enfasvariabel innebår även automatiskt överbelastning<br>av motsvarande systemvariabel, och PF-indikeringen<br>tvingas till "1 000". |

## Arbeta med EM24 W1

### Arbeta med menyn mätning/information

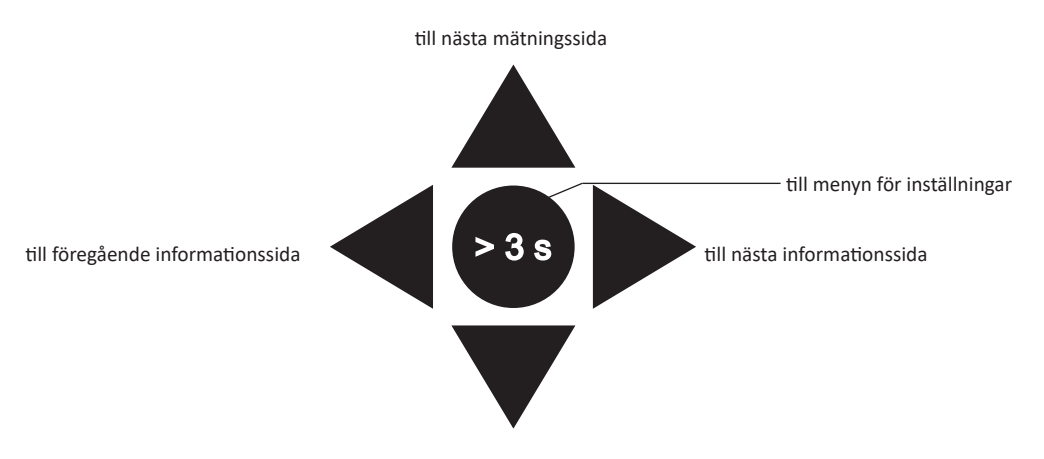

till föregående mätningssida

## Arbeta med menyn inställningar

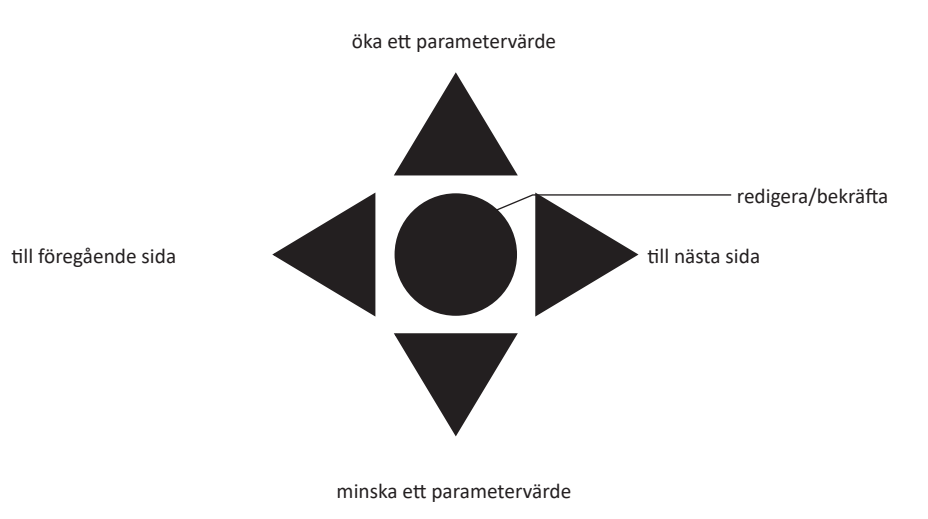

### Inställning av en parameter

Exempel på metod: hur man ställer in **Ct rAtio**=20 och sparar ändringarna.

| Steg | Åtgärd                                                                        | Knapp |
|------|-------------------------------------------------------------------------------|-------|
| 1    | Slå på energianalysatorn                                                      | -     |
| 2    | Håll joysticken intryckt i minst tre sekunder                                 |       |
| 3    | På sidan <b>PASS</b> , väljer du det korrekta lösenordet (standardvärde är 0) |       |
| 4    | Bekräfta åtgärden                                                             |       |

### Användning av EM24 W1

| Steg | Åtgärd                                                | Knapp                                        |
|------|-------------------------------------------------------|----------------------------------------------|
| 5    | Bläddra bland sidorna tills du hittar <b>Ct rAtio</b> | $\triangleleft \bigcirc \blacktriangleright$ |
| 6    | Gå in i redigeringsläge                               |                                              |
| 7    | Välj 20                                               |                                              |
| 8    | Bekräfta åtgärden                                     |                                              |
| 9    | Bläddra bland sidorna tills du kommer till <b>End</b> |                                              |
| 10   | Bekräfta åtgärden för att avsluta                     |                                              |

# Inställningar för trådlös M-Bus-kommunikation

## Inställning av parametrar för M-bus

| Steg | Åtgärd                                     |                                     |             |           |       |       |  | Knapp |
|------|--------------------------------------------|-------------------------------------|-------------|-----------|-------|-------|--|-------|
| 1    | Håll knappen intryckt i minst tre sekunder |                                     |             |           |       |       |  |       |
| 2    | På sidan <b>PASS</b> , välj                | er du det korrekta lösend           | ordet (stan | dardvärde | är 0) |       |  |       |
| 3    | Bekräfta åtgärden                          |                                     |             |           |       |       |  |       |
| 4    | Bläddra bland sidorr                       | na tills du kommer till <b>Mo</b>   | dE          |           |       |       |  |       |
| 5    | Tryck på joysticken f                      | ör att redigera paramete            | ern         |           |       |       |  |       |
| 6    | Välj alternativet                          |                                     |             |           |       |       |  |       |
| 7    | Bekräfta                                   |                                     |             |           |       |       |  |       |
| 8    | Gå till <b>FrAME</b>                       |                                     |             |           |       |       |  |       |
| 9    | Tryck på knappen fö                        | r att redigera parameter            | n           |           |       |       |  |       |
|      | Välj ramtyp i enlighe                      | t med de önskade varial             | olerna:     |           |       |       |  |       |
|      |                                            | Variabel                            | Ram 1       | Ram 2     | Ram 3 | Ram 4 |  |       |
|      |                                            | Totalt importerad aktiv<br>energi   | •           | ٠         | ٠     | •     |  |       |
|      |                                            | Totalt exporterad aktiv<br>energi   |             |           |       | •     |  |       |
|      |                                            | Totalt importerad reaktiv<br>energi |             | •         | •     | •     |  |       |
|      |                                            | Totalt exporterad reaktiv<br>energi |             | •         | •     | •     |  |       |
|      |                                            | Importerad aktiv effekt             |             | •         | •     | •     |  |       |
| 10   |                                            | Exporterad aktiv effekt             |             |           |       | •     |  |       |
|      |                                            | Importerad reaktiv effekt           |             |           | •     | •     |  | •     |
|      |                                            | Exporterad reaktiv effekt           |             |           | •     | •     |  |       |
|      |                                            | Ström L1                            |             |           | •     |       |  |       |
|      |                                            | Ström L2                            |             |           | •     |       |  |       |
|      |                                            | Ström L3                            |             |           | •     |       |  |       |
|      |                                            | Spänning L1-N                       |             |           | ٠     |       |  |       |
|      |                                            | Spänning L2-N                       |             |           | •     |       |  |       |
|      |                                            | Spänning L3-N                       |             |           | ٠     |       |  |       |
|      |                                            | Försörjningsfrekvens                |             |           | •     |       |  |       |
|      | Felflagga • • • •                          |                                     |             |           |       |       |  |       |
| 12   | Bekräfta                                   |                                     |             | -         |       |       |  |       |

### Användning av EM24 W1

| Steg | Åtgärd                                                     | Knapp |
|------|------------------------------------------------------------|-------|
| 13   | Bläddra bland sidorna tills du kommer till <b>interVAL</b> |       |
| 14   | Tryck på knappen för att redigera parametern               |       |
| 15   | Välj alternativet                                          |       |
| 16   | Bekräfta                                                   |       |
| 17   | Bläddra bland sidorna tills du kommer till <b>EnCrYPt</b>  |       |
| 18   | Tryck på knappen för att redigera parametern               |       |
| 19   | Välj alternativet                                          |       |
| 20   | Bekräfta                                                   |       |
| 21   | Bläddra bland sidorna tills du kommer till <b>End</b>      |       |
| 22   | Bekräfta för att avsluta                                   |       |

## Test av trådlös M-bus-kommunikation

| Steg | Åtgärd                                                    | Knapp                                        |
|------|-----------------------------------------------------------|----------------------------------------------|
| 1    | Bläddra bland sidorna tills du kommer till <b>tr tESt</b> | $\triangleleft \bigcirc \blacktriangleright$ |
| 2    | Tryck på knappen för att forcera kommunikationen          |                                              |
| 3    | Verifiera att mastern har tagit emot meddelandet          | -                                            |

# Beskrivning av meny

## Menyn mätning - mätningssidor

De sidor som visas beror på den inställda tillämpningen.

| Sida | Mätningar som visas                                          | Beskrivning                                                                                             |
|------|--------------------------------------------------------------|----------------------------------------------------------------------------------------------------|
| 1    | L1-L2-L3<br>V <sub>LN2</sub><br>Hz                           | Fasföljd<br>Systemets spänning fas-nolla<br>Frekvens                                                    |
| 2    | L1-L2-L3<br>V <sub>LLΣ</sub><br>Hz                           | Fasföljd<br>Systemets spänning fas-fas<br>Frekvens                                                      |
| 3    | Tot kWh (+) $W_{\Sigma} dmd W_{\Sigma} dmd max.$             | Totalt importerad aktiv energi<br>Systemets aktiva effekt dmd<br>Systemets aktiva effekt dmd max.       |
| 4    | kWh<br>A dmd max.<br>PArt                                    | Partiellt importerad aktiv energi<br>Maximal dmd ström                                                  |
| 5    | Tot kvarh (+) $VA_{\Sigma}^{2} dmd VA_{\Sigma}^{2} dmd max.$ | Totalt importerad reaktiv energi<br>Systemets skenbara effekt dmd<br>Systemets skenbara effekt dmd max. |
| 6    | kvarh<br>VA <sub>Σ</sub><br>PArt                             | Partiellt importerad reaktiv energi<br>Systemets skenbara effekt                                        |
| 7    | Totalt kvarh (-) $VA_{\Sigma} dmd VA_{\Sigma} dmd va.$       | Totalt exporterad reaktiv energi<br>Systemets skenbara effekt dmd<br>Systemets skenbara effekt dmd max. |
| 8    | Totalt kWh (-) $W_{\Sigma}^{} dmd W_{\Sigma}^{} dmd max.$    | Totalt exporterad aktiv energi<br>Systemets aktiva effekt dmd<br>Systemets aktiva effekt dmd max.       |
| 9    | Hours<br>$W_{\Sigma}$<br>$PF_{\Sigma}$                       | Drifttid för last<br>Systemets aktiva effekt<br>Systemets effektfaktor                                  |
| 10   | Hours $VAr_{\Sigma}$<br>PF $_{\Sigma}$                       | Drifttid för last<br>Systemets reaktiva effekt<br>Systemets effektfaktor                                |
| 11   | var L1<br>var L2<br>var L3                                   | Fas 1, reaktiv effekt<br>Fas 2, reaktiv effekt<br>Fas 3, reaktiv effekt                                 |
| 12   | VA L1<br>VA L2<br>VA L3                                      | Fas 1, skenbar effekt<br>Fas 2, skenbar effekt<br>Fas 3, skenbar effekt                                 |
| 13   | PF L1<br>PF L2<br>PF L3                                      | Fas 1, effektfaktor<br>Fas 2, effektfaktor<br>Fas 3, effektfaktor                                       |
| 14   | W L1<br>W L2<br>W L3                                         | Fas 1, aktiv effekt<br>Fas 2, aktiv effekt<br>Fas 3, aktiv effekt                                       |
| 15   | A L1<br>A L2<br>A L3                                         | Fas 1, ström<br>Fas 2, ström<br>Fas 3, ström                                                            |
| 16   | V L1-2<br>V L2-3<br>V L3-1                                   | Spänning, fas 1-fas 2<br>Spänning, fas 2-fas 3<br>Spänning, fas 3-fas 1                                 |
| 17   | V L1<br>V L2<br>V L3                                         | Spänning fas 1<br>Spänning fas 2<br>Spänning fas 3                                                      |

## Informationsmeny

| Sida | Sidans rubrik                | Information som visas                                                                                    |
|------|------------------------------|----------------------------------------------------------------------------------------------------|
| 1    | CoMM rEV                     | Firmware-version (kommunikation)                                                                         |
| 2    | StAtuS                       | Enhetens status                                                                                          |
| 3    | ModE                         | Sändningsläge                                                                                            |
| 4    | FrAME                        | Ramtyp                                                                                                   |
| 5    | interVAL                     | Sändningsintervall                                                                                       |
| 6    | EnCrYPt                      | Kryptering                                                                                               |
| 7    | tr tESt                      | Överföringstest genom att trycka på joysticken<br>• Överföringsräknare<br>• Överföringsåterkoppling (tr) |
| 8    | id nuM                       | Identifieringsnummer för trådlös M-Bus-kommunikation                                                     |
| 9    | CT ratio                     | CT-omsättningstal                                                                                        |
| 10   | 1P/2P/3P/3Pn<br>(2-3-4-wire) | System<br>Anslutning (2-3-4-ledare)                                                                      |
| 11   | Pulse                        | Lysdiodens pulsvikt (kWh/kvarh per puls)                                                                 |
| 12   | ChEcKSuM                     | Checksumma för fast programvara för MID-certifiering                                                     |
| 13   | Year                         | Firmware-version<br>Tillverkningsår                                                                      |

## Allmänna inställningar

Det tillgängliga inställningarna beror på versionen, inställningarna och omkopplarens position.

| Sidans<br>rubrik | Underme-<br>ny | Beskrivning                                                                          | Värden                                             | Standardvärde |
|------------------|----------------|--------------------------------------------------------------------------------------|----------------------------------------------------|---------------|
| Cng PASS         | -              | Ändra lösenord                                                                       | Från 0 till 9999                                   | 0             |
| MEASurE          |                | Typ av mätning                                                                       | A<br>b                                             | A             |
| SELECtor         | SELEC. 1       | Visar en sida i enlighet med omkoppla-                                               | Från 1 till 17                                     | 1             |
|                  | SELEC. 2       | rens läge bland de sidor som är tillgängli-<br>ga för respektive program (se"Frontal | Från 1 till 17                                     | 3             |
|                  | SELEC. 3       | selector" on page 15)                                                                | Från 1 till 17                                     | 3             |
|                  | SELEC.LoC      |                                                                                      | Från 1 till 17                                     | 3             |
| SYS              | -              | System                                                                               | 3P.n<br>1P<br>3P                                   | 3P.n          |
|                  |                |                                                                                      | Obs! MID (PFA, PFB): inte tillgängligt             |               |
| Ct rAtio         | -              | Strömtransformatorns omsättningstal<br>(CT)                                          | AV5: från 1 till 6975 (utan MID)<br>AV2: N/A       | 1             |
| ModE             | -              | Sändningsläge                                                                        | t1<br>C1                                           | t1            |
| FrAME            |                | Ramtyp                                                                               | 1<br>2<br>3<br>4                                   | 2             |
| intErVAL         |                | Intervall                                                                            | 10 s<br>30 s<br>1 m<br>5 m<br>15 m<br>30 m<br>60 m | 1 m           |
| EnCrYPt          |                | Krypteringsprofil                                                                    | No (nej)<br>a<br>b                                 | No (nej)      |
| EnE t.rES        |                | Återställning av totalräknare                                                        | no (nej)<br>yes (ja)                               | no (nej)      |
| EnE P.rES        |                | Återställning av partiell räknare                                                    | No (nej)<br>yes (ja)                               | no (nej)      |
| rESEt dmd max    |                | Återställning av dmd-beräkning och dmd max.                                          | No (nej)<br>yes (ja)                               | No (nej)      |
| End              | -              | Avsluta och spara                                                                    | -                                                  | -             |

# Viktig information

# Hantering av mätningar

### Enkel anslutningsfunktion

Om "Mätningsparametern" är inställd på A (enkel anslutningsfunktion), för beräkningen av den aktiva energin är effekten alltid integrerad, både för importerad och exporterad effekt. Strömriktningen påverkar inte mätningen. Om "Mätningsparametern" är inställd på B (utan enkel anslutningsfunktion, är både den aktiva importerade och exporterade tillgängliga.

### Genomsnittlig värdeberäkning (dmd)

Systemet beräknar det genomsnittliga värdet för de elektriska variablerna enligt ett inställt integrationsintervall.

Värden för Dmd är endast tillgängliga i displayen. Intervallet för dmd ställs automatiskt in till sändningsintervallet och är inte synkroniserat med överföringsintervallet.

# Kommunikation

### Ramar

Ramarna är paket med meddelanden som skickas av EM24 och innehåller de uppmätta variablerna. Variablerna och den inkluderade kodningen i ramen beror på vilken typ av ram som valts:

### Ram 1

| Variabel                       | Dataformat       | Teknisk storhet | et DIF VIF<br>[hex] [hex] |    | VIFE#1<br>[hex] | VIFE#2<br>[hex] | VIFE#3<br>[hex] |
|--------------------------------|------------------|-----------------|---------------------------|----|-----------------|-----------------|-----------------|
| Totalt importerad aktiv energi | 32 bitars heltal | Wh*100          | 04                        | 05 |                 |                 |                 |
| Felflagga                      | 8 bitars heltal  |                 | 01                        | FD | 17              |                 |                 |

### Ram 2

| Variabel                            | Dataformat       | Teknisk storhet | DIF<br>[hex] | VIF<br>[hex] | VIFE#1<br>[hex] | VIFE#2<br>[hex] | VIFE#3<br>[hex] |
|-------------------------------------|------------------|-----------------|--------------|--------------|-----------------|-----------------|-----------------|
| Totalt importerad aktiv<br>energi   | 32 bitars heltal | Wh*100          | 04           | 05           |                 |                 |                 |
| Totalt importerad reaktiv<br>energi | 32 bitars heltal | kVarh*0,1       | 04           | FB           | 82              | 75              |                 |
| Totalt exporterad reaktiv<br>energi | 32 bitars heltal | kVarh*0,1       | 04           | FB           | 82              | F5              | 3C              |
| Importerad aktiv effekt             | 32 bitars heltal | Watt*0,1        | 04           | 2A           |                 |                 |                 |
| Felflagga                           | 8 bitars heltal  |                 | 01           | FD           | 17              |                 |                 |

### Ram 3

| Variabel                            | ariabel Dataformat |           | DIF<br>[hex] | VIF<br>[hex] | VIFE#1<br>[hex] | VIFE#2<br>[hex] | VIFE#3<br>[hex] |
|-------------------------------------|--------------------|-----------|--------------|--------------|-----------------|-----------------|-----------------|
| Totalt importerad aktiv<br>energi   | 32 bitars heltal   | Wh*100    | 04           | 05           |                 |                 |                 |
| Totalt importerad reaktiv<br>energi | 32 bitars heltal   | kVarh*0,1 | 04           | FB           | 82              | 75              |                 |
| Totalt exporterad reaktiv energi    | 32 bitars heltal   | kVarh*0,1 | 04           | FB           | 82              | F5              | 3C              |
| Importerad aktiv effekt             | 32 bitars heltal   | Watt*0,1  | 04           | 2A           |                 |                 |                 |
| Importerad reaktiv effekt           | 32 bitars heltal   | Var       | 04           | FB           | 14              |                 |                 |
| Exporterad reaktiv effekt           | 32 bitars heltal   | Var       | 04           | FB           | 94              | 3C              |                 |

### Ram 3

| Variabel      | Dataformat       | Teknisk storhet | DIF<br>[hex] | VIF<br>[hex] | VIFE#1<br>[hex] | VIFE#2<br>[hex] | VIFE#3<br>[hex] |
|---------------|------------------|-----------------|--------------|--------------|-----------------|-----------------|-----------------|
| Ström L1      | 32 bitars heltal | A*0,001         | 04           | FD           | D9              | FC              | 01              |
| Ström L2      | 32 bitars heltal | A*0,001         | 04           | FD           | D9              | FC              | 02              |
| Ström L3      | 32 bitars heltal | A*0,001         | 04           | FD           | D9              | FC              | 03              |
| Spänning L1-N | 32 bitars heltal | V*0,1           | 04           | FD           | C8              | FC              | 01              |
| Spänning L2-N | 32 bitars heltal | V*0,1           | 04           | FD           | C8              | FC              | 02              |
| Spänning L3-N | 32 bitars heltal | V*0,1           | 04           | FD           | C8              | FC              | 03              |
| Frekvens      | 16 bitars heltal | Hz*0,1          | 02           | FB           | 2E              |                 |                 |
| Felflagga     | 8 bitars heltal  |                 | 01           | FD           | 17              |                 |                 |

#### Ram 4

| Variabel                            | Dataformat       | Teknisk storhet | DIF<br>[hex] | VIF<br>[hex] | VIFE#1<br>[hex] | VIFE#2<br>[hex] | VIFE#3<br>[hex] |
|-------------------------------------|------------------|-----------------|--------------|--------------|-----------------|-----------------|-----------------|
| Totalt importerad aktiv<br>energi   | 32 bitars heltal | Wh*100          | 04           | 05           |                 |                 |                 |
| Totalt exporterad aktiv<br>energi   | 32 bitars heltal | Wh*100          | 04           | 85           | 3C              |                 |                 |
| Totalt importerad reaktiv<br>energi | 32 bitars heltal | kVarh*0,1       | 04           | FB           | 82              | 75              |                 |
| Totalt exporterad reaktiv<br>energi | 32 bitars heltal | kVarh*0,1       | 04           | FB           | 82              | F5              | 3C              |
| Importerad aktiv effekt             | 32 bitars heltal | Watt*0,1        | 04           | 2A           |                 |                 |                 |
| Exporterad aktiv effekt             | 32 bitars heltal | Watt*0,1        | 04           | AA           | 3C              |                 |                 |
| Importerad reaktiv effekt           | 32 bitars heltal | Var             | 04           | FB           | 14              |                 |                 |
| Exporterad reaktiv effekt           | 32 bitars heltal | Var             | 04           | FB           | 94              | 3C              |                 |
| Felflagga                           | 8 bitars heltal  |                 | 01           | FD           | 17              |                 |                 |

#### Noteringar:

• de värden som överförs - energi, ström, spänning och frekvens - är momentana värden, medan effektvärdena är de genomsnittliga värdena inom sändningsintervallet

• "felflagga" är en diagnostisk variable som används för att kommunicera en överbelastningssituation som gör den uppmätta informationen ogiltig:

| Bit        |   |   |   |   |   |   |            | Bety               | delse                  | Noteringar                                                                                                    |
|------------|---|---|---|---|---|---|------------|--------------------|------------------------|----------------------------------------------------------------------------------------------------|
| 8<br>[MSb] | 7 | 6 | 5 | 4 | 3 | 2 | 1<br>[LSb] | 1-fassystem        | 3-fassystem            | <ul> <li>I/T. (inte tillgängligt): det går inte att ställa in denna bit eftersom den<br/>relevanta mätningen inte har definierats, bit = 0.</li> </ul> |
| 0          | 0 | 0 | 0 | 0 | 0 | 0 | 0          | Inge               | et fel                 | Frekvensen är utanför intervallet anges när det inträffar en över-<br>belastning eller en underbelastning av den frekvens som mäts av                  |
| 0          | 0 | 0 | 0 | 0 | 0 | 0 | 1          | V1N ö              | verflöd                | mätningsmodulen.                                                                                                    |
| 0          | 0 | 0 | 0 | 0 | 0 | 1 | 0          | I/T.               | V2N överflöd           | I system 3P, refereras de övervakade spänningarna L-N till en                                                                                          |
| 0          | 0 | 0 | 0 | 0 | 1 | 0 | 0          | I/T.               | V3N överflöd           |                                                                                                    |
| 0          | 0 | 0 | 0 | 1 | 0 | 0 | 0          | l1 öv              | erflöd                 |                                                                                                    |
| 0          | 0 | 0 | 1 | 0 | 0 | 0 | 0          | I/T.               | l2 överflöd            |                                                                                                    |
| 0          | 0 | 1 | 0 | 0 | 0 | 0 | 0          | I/T.               | 13 överflöd            |                                                                                                    |
| 0          | 1 | 0 | 0 | 0 | 0 | 0 | 0          | Frekvense<br>inter | n är utanför<br>vallet |                                                                                                    |

Tillgänglig ram i enlighet med EM24-modell:

| Ramtyp | "X"-modeller | "PFA"-modeller | "PFB"-modeller |
|--------|--------------|----------------|----------------|
| 1      | х            | Х              | х              |
| 2      | Х            | Х              | Х              |
| 3      | Х            | Х              | Х              |
| 4      | X            |                | Х              |

## **Kryptering**

För att säkerställa dataintegritet och förhindra åtkomst till data från obehöriga parter, kan du aktivera kryptering av data för den trådlösa M-Bus-kommunikationen.

### Säkerhetsprofiler

Det finns två säkerhetsprofiler:

- Säkerhetsprofil A (ENC-läge 5)
- Säkerhetsprofil B (ENC-läge 7)

### Krypteringsnyckel

Krypteringsnyckeln är unikt kopplad till respektive enhet. Nyckeln medföljer i det förseglade kuvertet i förpackningen för EM24.

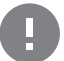

VIKTIGT: SPARA KRYPTERINGSNYCKELN. Om du förlorar den, är det inte möjligt att återställa nyckeln och verktyget kan endast användas utan kryptering.

# Frontpanelens LED och omkopplare

### Frontpanelens LED

Frontpanelens LED blinkar i proportion till den aktiva importerade energiförbrukningen när omkopplaren är i läge **a** - **1** - **2**, och i proportion till den reaktiva induktiva energiförbrukningen i läge **kvarh** <sup>n</sup>. Alla typer av negativ (exporterad) energi hanteras inte av LED:en på frontpanelen.

### Frontpanelens omkopplare

- Låst 🔒 läge: frontpanelens omkopplare förhindrar åtkomst till programmeringsläget för mätningsparametrar.
- 1, 2 kvarh 🖪 -läge: snabb åtkomst till mätningssidor. Respektive position är associerad med en mätningssida.

Obs! i MID-versioner är positionen förseglad i Låst läge .

# Underhåll och avfallshantering

### Rengöring

Använd en lätt fuktad trasa för att rengöra displayen. Använd inte slipmedel eller lösningsmedel.

#### Ansvar för avfallshantering

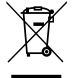

Produkten ska avfallshanteras vid särskilda återvinningscentraler enligt anvisningar från regering och/eller lokala myndigheter. Korrekt avfallshantering och återvinning bidrar till att förhindra potentiellt skadliga effekter på person och miljö.

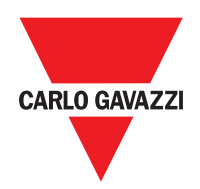

### CARLO GAVAZZI Controls SpA

via Safforze, 8 32100 Belluno (BL) Italy

www.gavazziautomation.com info@gavazzi-automation.com info: +39 0437 355811 fax: +39 0437 355880

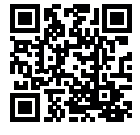

EM24 W1 - Användarmanual 2020-10 | Copyright © 2019